# PROCEDURE DE DEPOT DE DOSSIER VIA ESPACE SECURISE

Vous avez choisi de déposer votre dossier d'inscription de manière dématérialisée (c'est-à-dire via votre espace sécurisé). <u>Attention</u> : seul le format PDF est autorisé pour le dépôt de fichiers.

Une fois votre préinscription effectuée, vous recevez un mail vous informant que votre préinscription a été enregistrée et vous indiquant vos codes d'accès.

1/ Connectez-vous à votre espace sécurisé

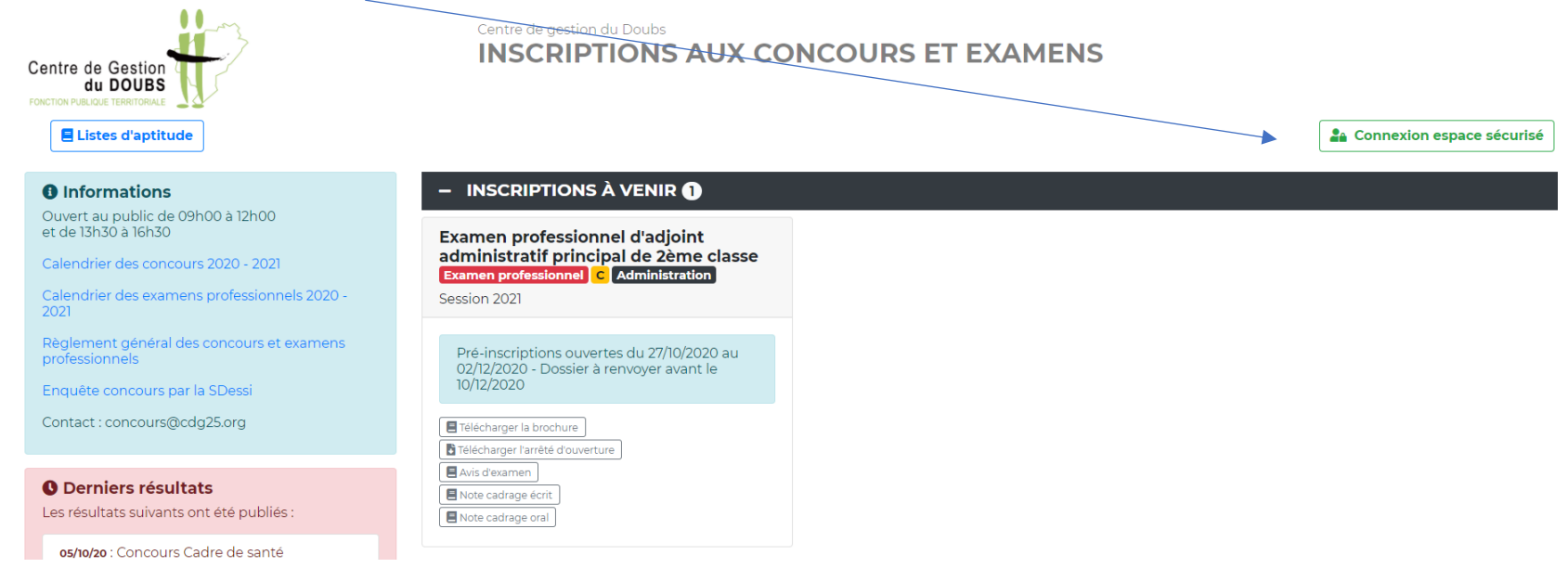

#### avec les codes d'accès reçus

|  | — Identification |                    |   |  |
|--|------------------|--------------------|---|--|
|  |                  | Identifiant        |   |  |
|  |                  | ldentifiant        |   |  |
|  |                  | Mot de passe       |   |  |
|  |                  | A Mot de passe     | • |  |
|  |                  | <b>2</b> Connexion |   |  |
|  | + Mot de pa      | se oublié          |   |  |

# 2/ Cliquez sur l'icône du fichier à déposer en PDF

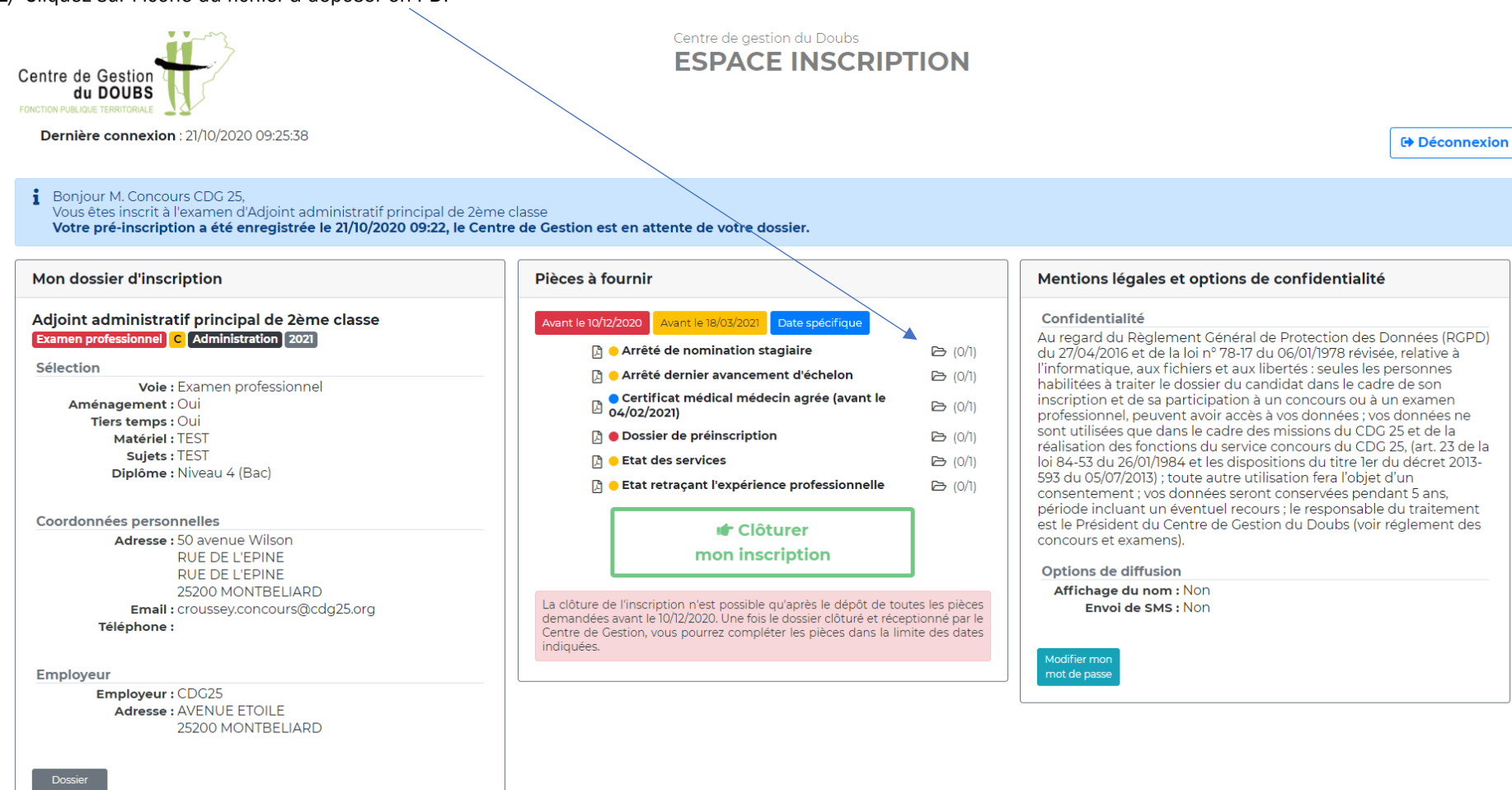

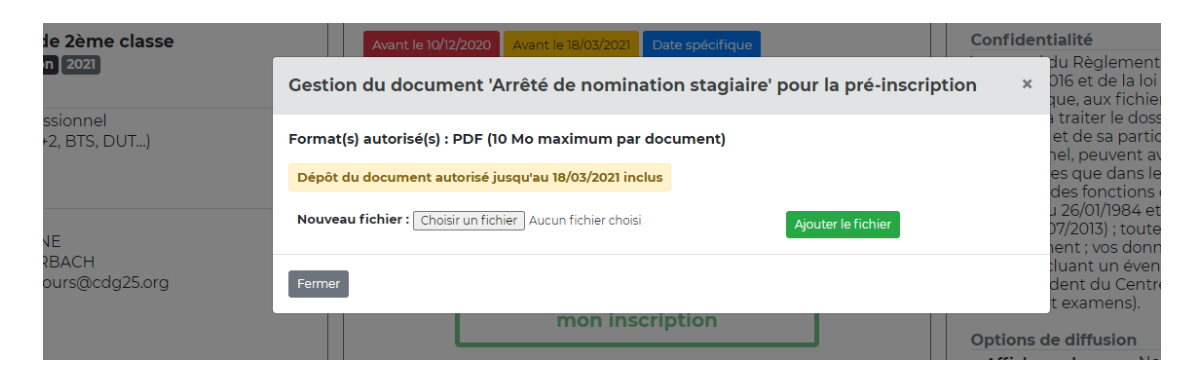

Lorsque vous cliquez sur l'icône de dossier de préinscription, la fenêtre suivante apparaît. Procédez comme pour un autre fichier.

|           | Pièces à fournir avant le 10/12/2020                                         | Mentions légales et option |
|-----------|------------------------------------------------------------------------------|----------------------------|
| ne classe | Gestion du document 'Dossier de préinscription' pour la pré-inscription      | ialité<br>×                |
| əl        | Format(s) autorisé(s) : PDF (10 Mo maximum par document)                     | e diffusion                |
|           | Dépôt du document autorisé jusqu'au 10/12/2020 inclus                        | <b>oi de SMS :</b> Non     |
| )         | Nouveau fichier : Choisir un fichier Aucun fichier choisi Ajouter le fichier |                            |
| ,         | Fermer                                                                       | -                          |
|           | III Cioturer                                                                 |                            |

Une fois le dossier de préinscription envoyé, la fenêtre suivante apparaît : 3 possibilités

|     | Pièces à fournir avant le 10/12/2020                                    | Mentions légales et options de confident         |
|-----|-------------------------------------------------------------------------|--------------------------------------------------|
| sse | Gestion du document 'Dossier de préinscription' pour la pré-inscription | alité<br>×                                       |
|     | Format(s) autorisé(s) : PDF (10 Mo maximum par document)                | e diffusion<br>e du nom : Non<br>oi de SMS : Non |
|     | Dossier de préinscription (0)                                           |                                                  |
|     | présente dans mon dossier d'inscription                                 |                                                  |

- clic « petite flèche haut » = possibilité de déposer à nouveau son dossier
- clic « œil » alors téléchargement dossier possible
- clic « œil » alors téléchargement dossier possible
- clic « œil » alors téléchargement dossier possible

|          | Pièces à fournir avant le 10/12/2020                                    | Mentions légales et options de c                        |
|----------|-------------------------------------------------------------------------|---------------------------------------------------------|
| e classe | Gestion du document 'Dossier de préinscription' pour la pré-inscription | × lalité                                                |
| )        | Format(s) autorisé(s) : PDF (10 Mo maximum par document)                | e <b>diffusion</b><br>e du nom : Non<br>oi de SMS : Non |
|          | Fermer                                                                  |                                                         |

# 3/ La clôture de l'inscription n'est possible qu'après le dépôt de toutes les pièces demandées avant la date indiquée sur fond rouge

La clôture de l'inscription n'est possible qu'après le dépôt de toutes les pièces demandées avant le 10/12/2020. Une fois le dossier clôturé et réceptionné par le Centre de Gestion, vous pourrez compléter les pièces dans la limite des dates indiquées.

## 4/ Cochez la mention « J'ai lu, j'approuve... », Cliquez sur le bouton Clôturer mon inscription

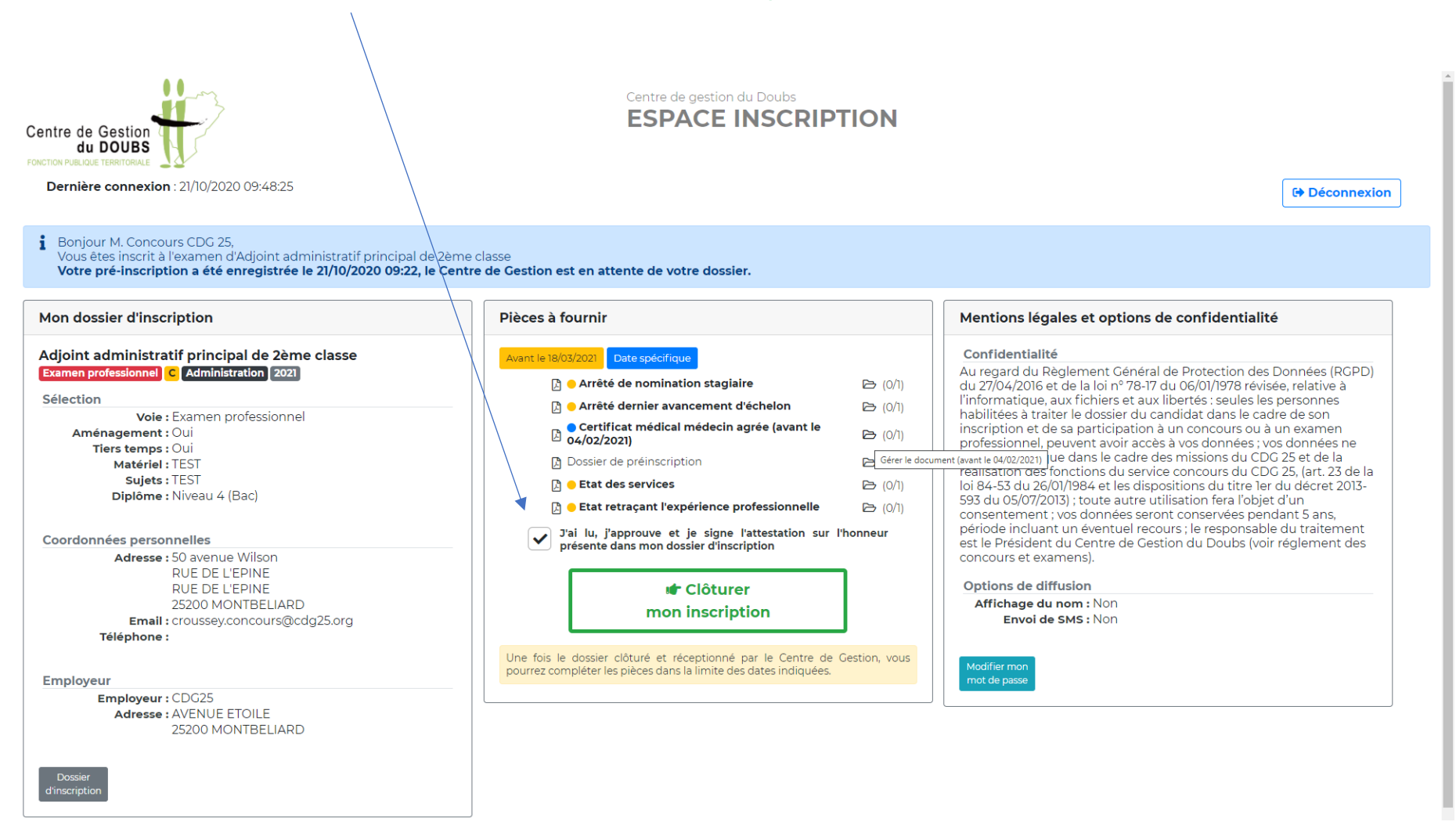

### 5/ Le CDG25 est alors en attente de votre dossier et vous pourrez transmettre d'autres fichiers, dès que le CDG25 aura reçu votre dossier.

![](_page_4_Picture_1.jpeg)

#### 6/ Votre dossier a été reçu par le CDG25 ; il est en cours d'instruction. Il est possible de déposer les pièces qu'il vous reste à fournir jusqu'aux dates indiquées.

![](_page_5_Picture_1.jpeg)